# 本文目录

- <u>民生银行如何查询一年的总收入?</u>
- <u>京东金融民生银行电子账户怎么找?</u>
- <u>民生银行怎么在网上查询余额?</u>
- 民生银行身份证到期如何网上更新?
- <u>民生银行网上银行U盾登录步骤是怎样的?</u>
- <u>民生银行对公账户怎么网上对账?</u>
- <u>民生银行全民乐分期怎么查询?</u>

# 民生银行如何查询一年的总收入?

这个其实是很简单的,在民生银行手机银行可以查到客户一年总收入的所有明细, 客户也可以带上身份证和民生银行卡去到民生银行的网点打印一个银行流水总账单 ,到了民生银行之后,自己可以去智能柜台先插身份证,点用身份证打印流水,然 后做人脸识别,然后把要打印一年的总流水打印出来就可以查清楚了條萊垍頭

京东金融民生银行电子账户怎么找?

京东金融民生银行电子账户如何查找的方法垍頭條萊

1、柜台查询:携带本人身份证和银行卡即可到银行柜台查询;頭條萊垍

2、拨打客户服务热线查询萊垍頭條

3、网银查询:登录银行官网,点击网银登录,填写正确的卡号和密码也可以登录 查询萊垍頭條

民生银行怎么在网上查询余额?

可以通过微信公众号查询,具体的查询方法为:萊垍頭條

- 1、打开微信,找到公众号选项,并点击进入。萊垍頭條
- 2、在公众号中搜索民生银行,并点击关注公众号。萊垍頭條
- 3、在对话框的下方找到微金融选项,并点击打开。萊垍頭條
- 4、在跳转的界面中找到我的账户选项,并点击选择。萊垍頭條

## 5、之后输入银行卡的相关信息,并绑定。萊垍頭條

#### 6、绑定完成后即可查看银行卡的余额。頭條萊垍

民生银行身份证到期如何网上更新?

首先得保证你的过期身份证已经更换。然后在手机上下载民生银行APP,注册个人信息,在首页找我的,然后按照提示流程进行操作。你也可以打民生银行客服热线95568,按语音提示操作,也可以转人工操作。也可以选就近的民生银行,到银行前去办理,及时更改信息。條萊垍頭

### 民生银行网上银行U盾登录步骤是怎样的?

您可通过民生银行官网www.cmbc.com.cn,点击"电子银行"-"下载专区"-" 网银控件和驱动",也可以进行相关控件和驱动的下载。萊垍頭條

1.首次进入新网银登录页面时,页面也会提示您进行安装网银运行所需相关控件, 可以通过页面上方的黄色提示条,也可以点击"安装安全升级程序"窗口中的"下 载并安装民生网银安全升级程序"链接下载安装新网银控件。萊垍頭條

2.控件安装完成后,需将所有浏览器关闭,重新进入网银登录页面。垍頭條萊

3.网银登录页面会自动返显您的登录名并对其USBKEY驱动的版本进行判断。如果 您的驱动版本过低,将弹出"U宝驱动升级程序"窗口,客户可下载安装U宝升级 程序。也可不安装进入登录界面。温馨提示:※新程序安装好后均需关闭所有浏览 器,并重新打开登录界面。 垍頭條萊

民生银行对公账户怎么网上对账?

民生银行对公账户网上对账,首先银行发短信给企业,企业点开网址,企业输入手机号码和短信验证码,点击对号即可。萊垍頭條

银行通过邮寄对账单对账:企业核对账单,盖上企业财务章和法人章,安排专人通 过邮寄的方式给银行送达。垍頭條萊

通过网银对账:进入该银行的官网,点击"企业网上银行登录",输入密码,进入账户管理-银企对账,核对账单,点击完成即可條萊垍頭

民生银行全民乐分期怎么查询?

如需查询分期明细,您可以:萊垍頭條

1、微信银行:关注"民生信用卡"-"办卡·借钱"-"借钱·分期",选择对应分期 类型查询。萊垍頭條

- 2、手机银行:登录"全民生活"APP-"金融"-"分期查询"。萊垍頭條
- 3、登录民生银行网上银行,进入"信用卡"-"信用卡分期"查询。萊垍頭條